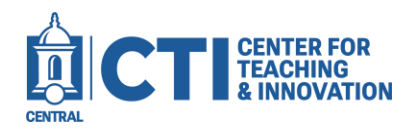

The Accessibility Assistant is a useful tool integrated into Microsoft Office to ensure documents are accessible to all. It will check your documents for potential issues and report them to you.

1. Click on the Review tab at the top of the page. Then, click on Check Accessibility (Figure 1).

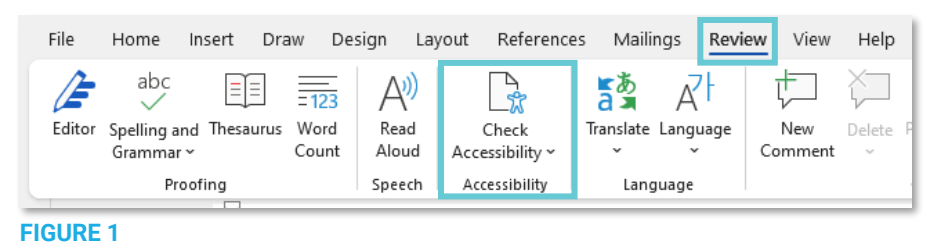

- 2. The Accessibility Assistant panel will open. Scroll through the list of issues. You can click on each issue for proposed fixes. Items with a blue check mark do not need any attention.
- 3. Remember to save your document and re-export it as a PDF if necessary once you have implemented the accessibility changes.

|                                                                                                    | $\sim$      | ×   |
|----------------------------------------------------------------------------------------------------|-------------|-----|
| 🕅 Quick Fix < 1 of 3                                                                                                    | >           | Î   |
| 20 Aqua color texts have p<br>contrast. Review now to<br>enhance readability.                                                       | oor         |     |
| Review issues                                                                                                    |             | J   |
| Color and Contrast                                                                                                    |             | 1   |
| Hard-to-read text contrast                                                                                                    | 31          |     |
| Media and Illustrations                                                                                                    |             | 1   |
| Missing alt text                                                                                                    | 21          |     |
|                                                                                                    |             | - 1 |
| Tables                                                                                                    |             | L   |
| Tables Missing table header                                                                                                    | <           | I   |
| Tables         Missing table header         Use of merged or split cells                                                            | ۰<br>۲      | l   |
| Tables         Missing table header         Use of merged or split cells         Document Structure                                 | <b>&gt;</b> | l   |
| Tables         Missing table header         Use of merged or split cells         Document Structure         No headings in document | ×<br>×      | l   |

FIGURE 2